# So richten Sie Ihr VOLhighspeed E-Mail-Konto mit dem neuen Outlook ein:

Sie haben eine E-Mail-Adresse von VOLhighspeed und möchten diese nun mit dem neuen Outlook einrichten? Ihr VOLhighspeed-Internet-Konto kann in wenigen Schritten eingerichtet werden. Halten Sie Ihr Zugangsdatenblatt griffbereit. Wir zeigen Ihnen wie's geht.

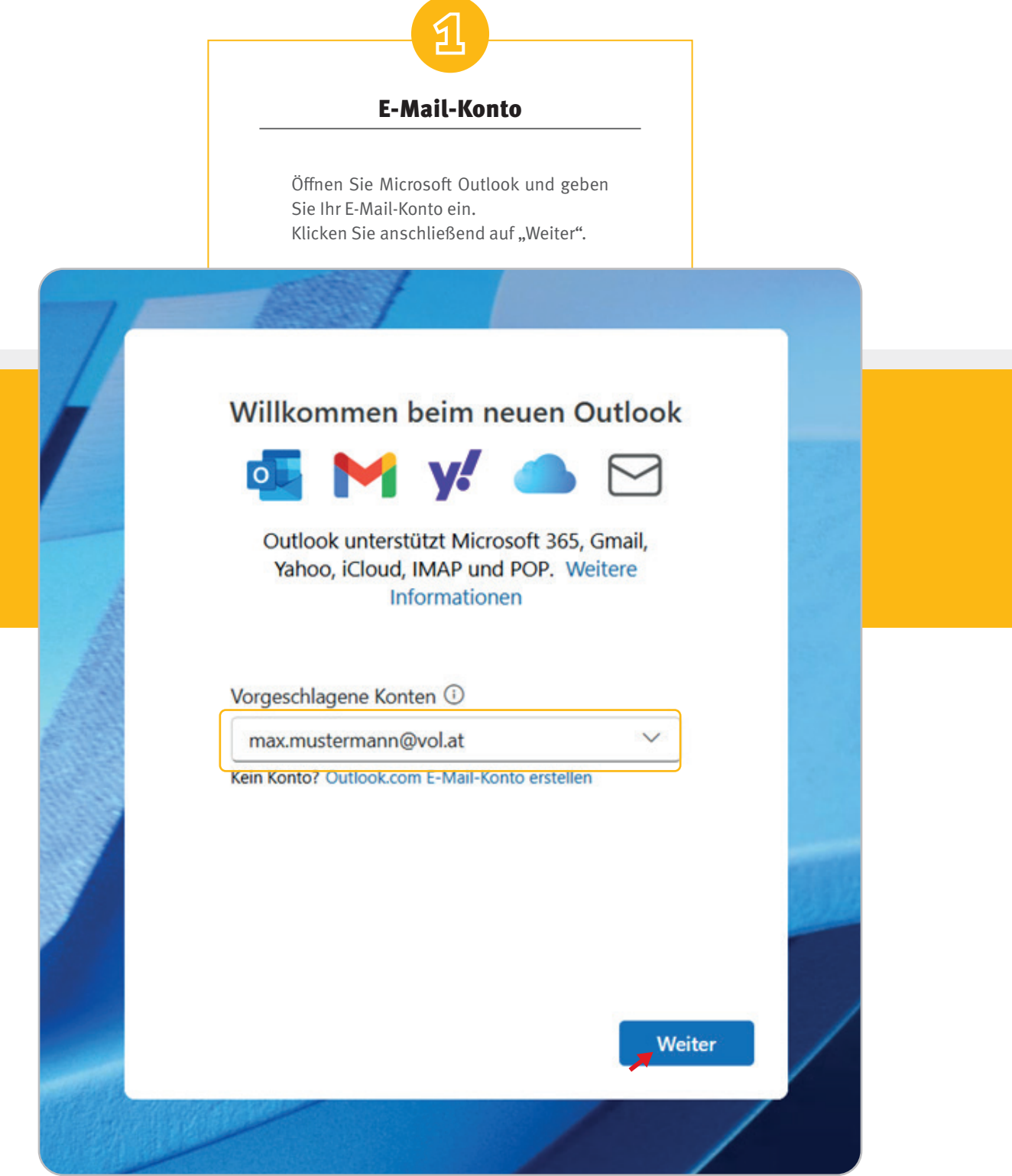

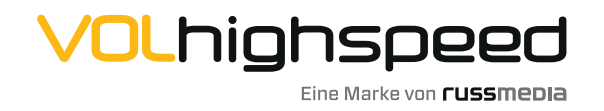

VOLhighspeed Internet Gutenbergstraße 1 6858 Schwarzach volhighspeed.at

### Daten eingeben

2

Wählen Sie hier "mehr anzeigen" aus und füllen Sie die Maske gemäß Ihrer persönlichen Accountinformationen und unserer Serverdaten aus.

|                          | IMAP         |       |        | 1000 |
|--------------------------|--------------|-------|--------|------|
| max.                     | mustermann@v | ol.at |        |      |
|                          | $\square$    |       |        |      |
| Kennwort * 🗊             |              |       |        |      |
|                          |              |       |        |      |
| Kennwort vergessen?      |              |       |        |      |
| Mehr anzeigen 🛛          |              |       |        |      |
| Empfohlene Einstellungen | verwenden    | D     |        |      |
| IMAP-Eingangsserver *    |              |       | Port * |      |
| pop.vol.email            |              |       | 993    |      |
| Sicherer Verbindungstyp  |              |       |        |      |
| SSL/TLS (empfohlen)      |              |       | ~      |      |
|                          |              |       |        |      |

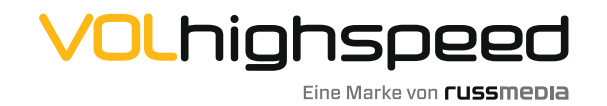

**VOLhighspeed Internet** Gutenbergstraße 1 6858 Schwarzach **volhighspeed.at** 

|             | 3                                                                             |   |
|-------------|-------------------------------------------------------------------------------|---|
|             |                                                                               |   |
|             | Daten eingeben                                                                |   |
|             | Haben Sie alle Informationen richtig<br>eingegeben, klicken Sie auf "Weiter". |   |
| 1           |                                                                               |   |
|             |                                                                               | ~ |
|             | IMAP                                                                          | ~ |
|             | max.mustermann@vol.at                                                         |   |
|             |                                                                               |   |
| SMTP-Benutz | ername *                                                                      |   |
| max.muster  | rmann@vol.at                                                                  |   |
| SMTP-Kennw  | ort                                                                           |   |
| *****       |                                                                               |   |

Geben Sie Ihr SMTP-Kennwort ein, wenn es sich von Ihrem IMAP/POP-Kennwort unterscheidet.

| smtp.vol.email        |        | 587                |
|-----------------------|--------|--------------------|
| cherer Verbindungstyp |        |                    |
| StartTLS              |        | ~                  |
|                       | Weiter | Anbieter auswählen |

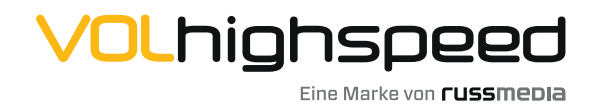

**VOLhighspeed Internet** Gutenbergstraße 1 6858 Schwarzach **volhighspeed.at** 

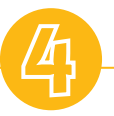

#### Konto synchronisieren

Klicken Sie nochmal "Weiter".

## Ihr IMAP-Konto synchronisieren

max.mustermann@vol.at

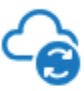

Um Ihr IMAP-Konto zu Outlook hinzuzufügen, müssen wir Ihre E-Mails mit der Microsoft Cloud synchronisieren. Alle Kontakte und Ereignisse, die Sie in Outlook erstellen, werden in der Microsoft Cloud gespeichert. Weitere Informationen

Weiter

Abbrechen

Х

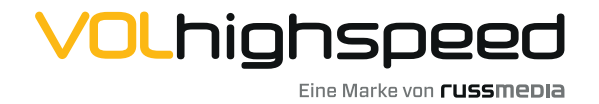

VOLhighspeed Internet Gutenbergstraße 1 6858 Schwarzach volhighspeed.at

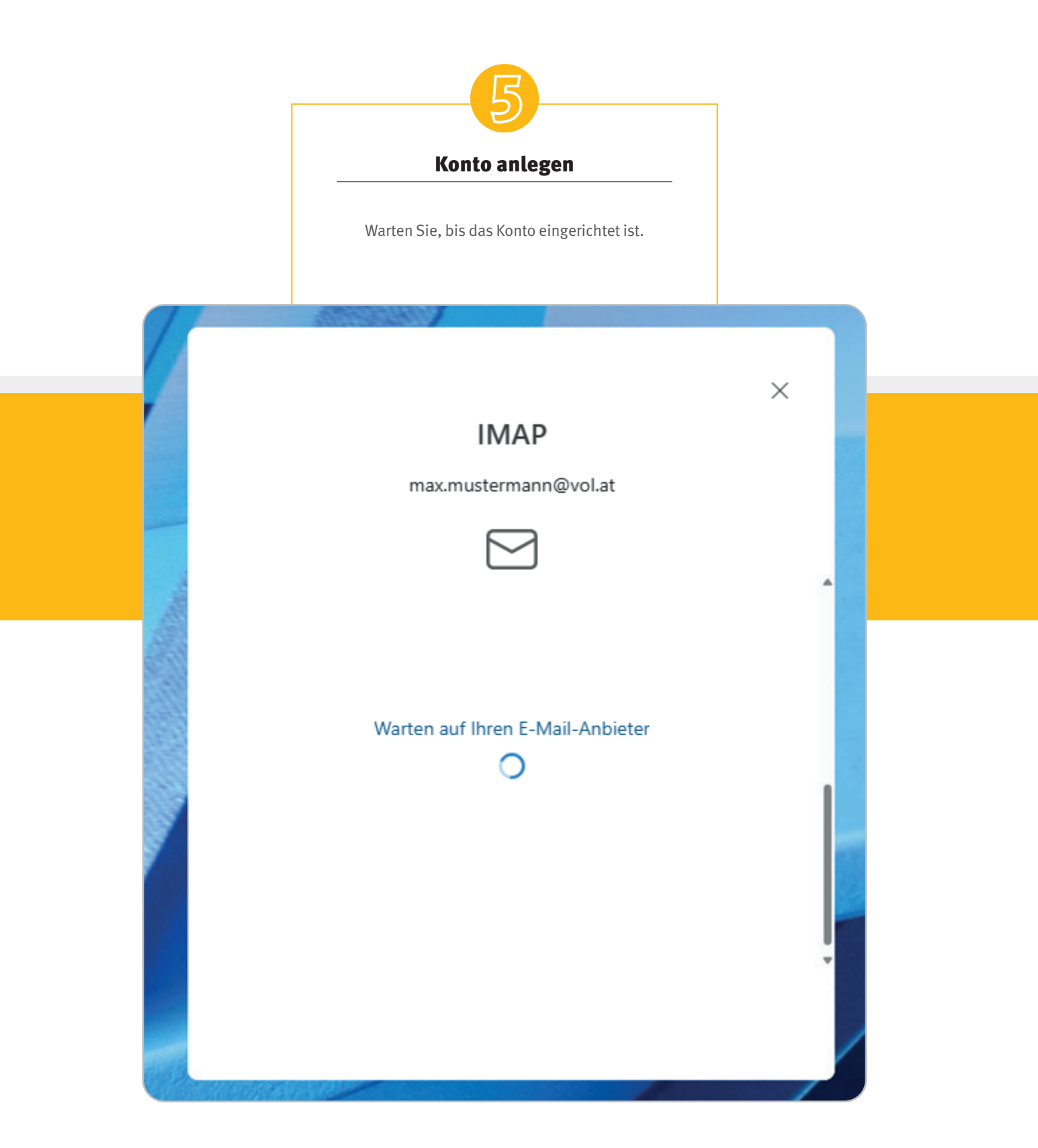

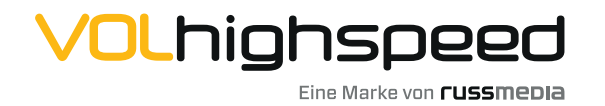

**VOLhighspeed Internet** Gutenbergstraße 1 6858 Schwarzach **volhighspeed.at** 

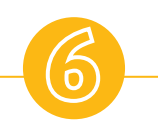

#### Konto hinzufügen

Klicken Sie erneut auf "Weiter".

## Ihr POP-Konto synchronisieren

Max.mustermann@vol.at

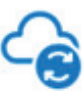

Um Ihr POP Konto zu Outlook hinzuzufügen, müssen wir Ihre E-Mails mit der Microsoft Cloud synchronisieren. Alle Kontakte und Ereignisse, die Sie in Outlook erstellen, werden in der Microsoft Cloud gespeichert. Weitere Informationen

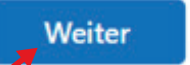

Abbrechen

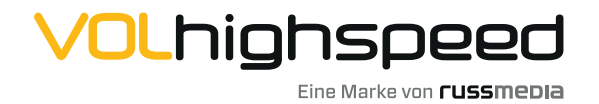

VOLhighspeed Internet Gutenbergstraße 1 6858 Schwarzach volhighspeed.at

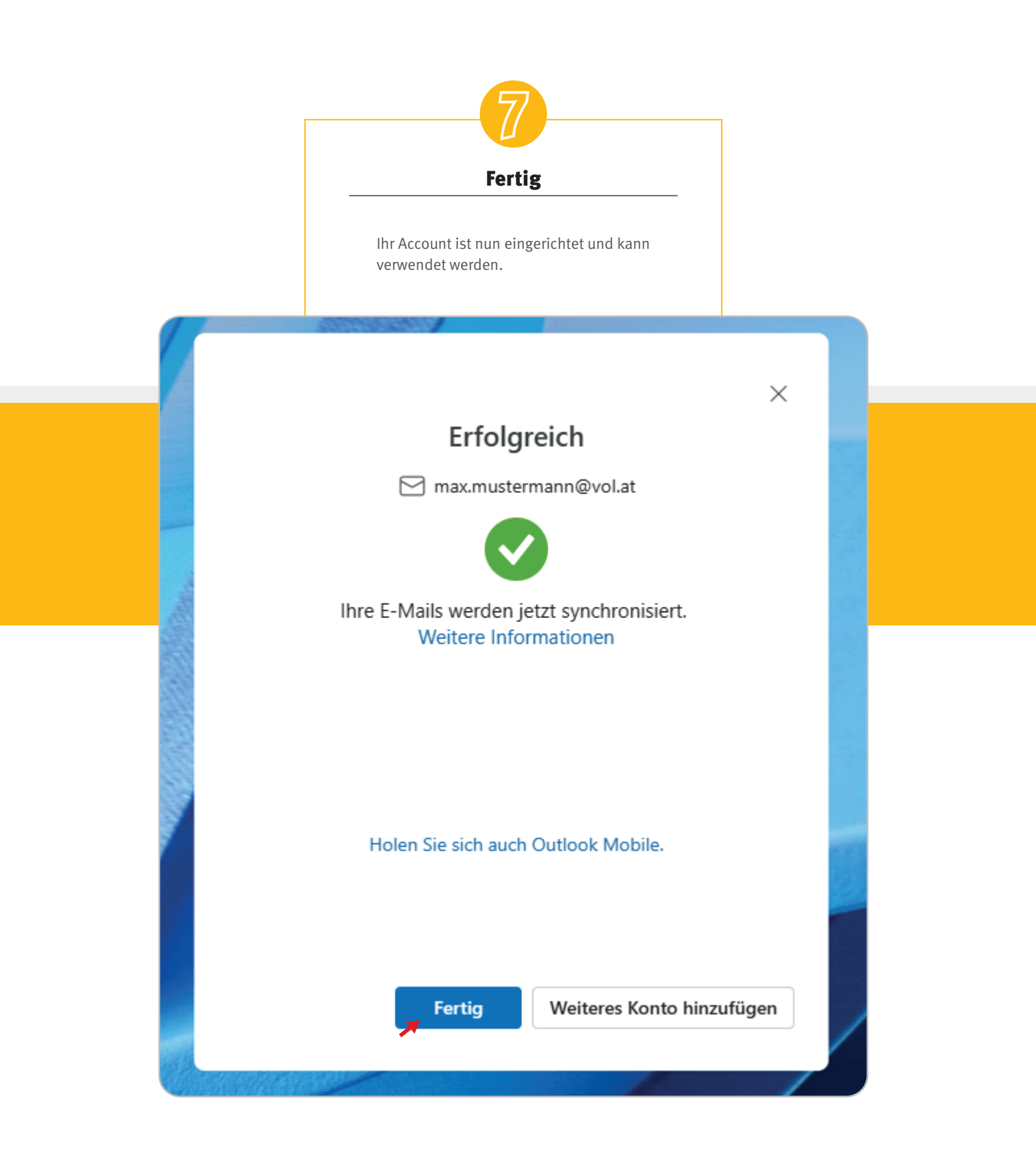

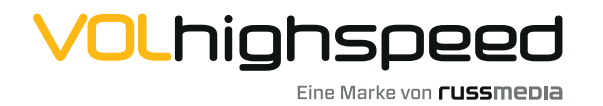

**VOLhighspeed Internet** Gutenbergstraße 1 6858 Schwarzach **volhighspeed.at**